### PREGRADO VIRTUAL ¿Como agregar archivos y carpetas?

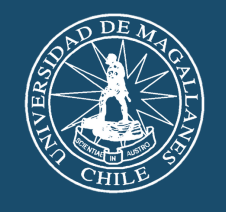

Universidad de Magallanes

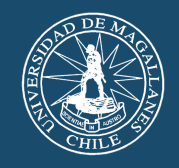

### El **primer paso** para poder modificar nuestra aula siempre será activar edición (Se encuentra destacado en un recuadro verde en la imagen)

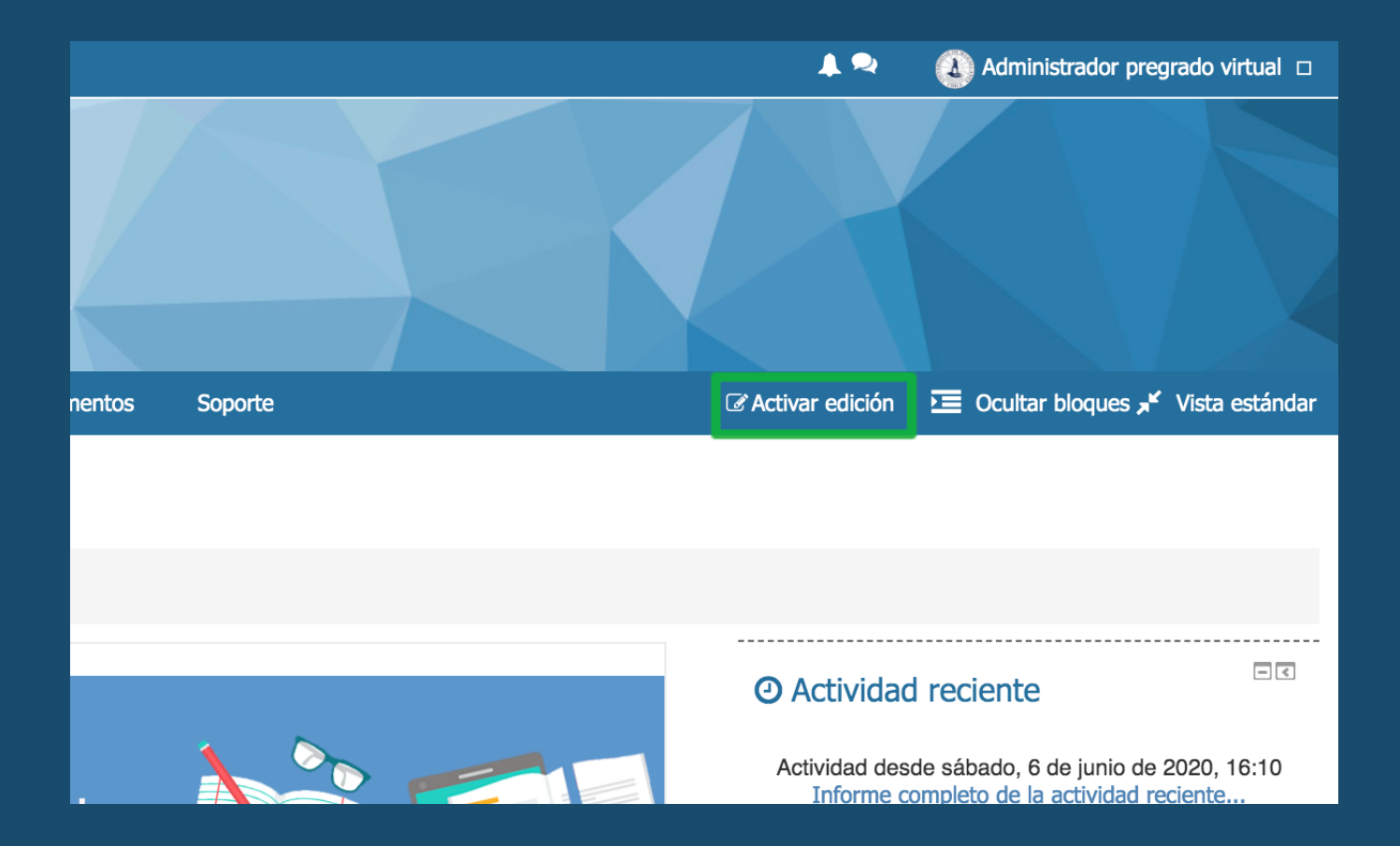

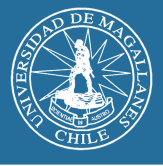

#### Al activar edición

Encontraremos todas nuestras Secciones y unidades desplegadas hacia abajo. En cada sección tendremos la opción de subir una actividad o un recurso. Por lo que debemos identificar donde vamos a subir el archivo

| φE  | lementos Permanentes 🧷                                   | Editar *                         |
|-----|----------------------------------------------------------|----------------------------------|
|     |                                                          |                                  |
| \$  | Recursos de la asignatura                                | Editar                           |
| ÷   | Ficha:¿Como enviar una tarea a la plataforma?<br>624.4KB | Editar                           |
| ÷   | 🕒 Ficha: ¿Cómo responder a un cuestionario? 🧪 456.4KB    | Editar                           |
| \$  | Ficha:¿Cómo responder a un foro de discusión?<br>498KB   | Editar                           |
| ÷   | 🕒 Ficha: ¿Cómo editar mi perfil? 🖉 779.4KB               | Editar                           |
| \$  | Foros                                                    | Editar                           |
| ÷   | 🛞 Comunicandonos 🖉                                       | Editar 🔭 🔔                       |
| ÷   | Bibliografía básica                                      | Editar                           |
| ÷   | Evaluación del Proceso Virtual                           | Editar                           |
|     |                                                          | Añade una actividad o un recurso |
| ⊕ U | nidad 1 : introducción a la asignatura 🧷                 | Editor                           |
|     |                                                          | Euitai                           |
| ÷   | Recursos de la clase presencial                          | Editar                           |
| ÷   | Actividad 1                                              | Editar                           |
|     | -                                                        | Añade una actividad o un recurso |

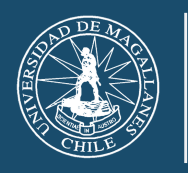

Universidad de Magallanes

# Subir archivos, seleccionamos archivo, la opción de archivo solo mostrará un archivo

| C   | ) 🕝   | Herramienta Externa      |
|-----|-------|--------------------------|
| C   | ) 💭   | Lección                  |
| C   |       | Lista de verificación    |
| C   | ) 🙆   | Paquete SCORM            |
|     |       |                          |
|     | . 🐼   | Taller                   |
| C   | ) 🚺   | Tarea                    |
| C   |       | Wiki                     |
| REC | URSOS |                          |
|     |       |                          |
|     |       | Archivo                  |
| C   |       | Carpeta                  |
| C   | > 📀   | Etiqueta                 |
| C   | )     | Libro                    |
| C   | ) 💼   | Página                   |
| C   |       | Paquata da contanida IMS |
|     |       | Agregar                  |

## Al seleccionarlo nos pedira el nombre del archivo y el archivo de forma obligatoria

| B Agregando un nuevo Archivo a Manuales de Procedimiento 💿 |                                  |                                                                                                    |  |  |  |  |
|------------------------------------------------------------|----------------------------------|----------------------------------------------------------------------------------------------------|--|--|--|--|
| - General                                                  |                                  | Expandir todo                                                                                                    |  |  |  |  |
|                                                            | Nombre *                         | Como insertar URL o incrustar                                                                                            |  |  |  |  |
| Descripció<br>Colocamos el<br>nombre                       |                                  |                                                                                                    |  |  |  |  |
| Muestra la descripciór                                     | n en la página<br>del curso<br>? |                                                                                                    |  |  |  |  |
| Selecció                                                   | onar archivos                    | Tamaño máximo para archivos nuevos: Sin límite  Tamaño máximo para archivos  Arrastramos el archivo  como insertar url o |  |  |  |  |

https://pregradovirtual.umag.cl

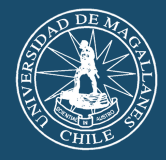

Para subir una carpeta, en realidad lo que hacemos no es subir una carpeta si no archivos por separado

| 0    | 6     | Tarea                    |         |          |  |
|------|-------|--------------------------|---------|----------|--|
| 0    |       | Wiki                     |         |          |  |
| RECL | JRSOS | 3                        |         |          |  |
| 0    | Ð     | Archivo                  |         |          |  |
| ۲    |       | Carpeta                  |         |          |  |
| 0    | 8     | Etiqueta                 |         |          |  |
| 0    | 0     | Libro                    |         |          |  |
| 0    |       | Página                   |         |          |  |
| 0    | 6     | Paquete de contenido IMS |         |          |  |
|      |       |                          | Agregar | Cancelar |  |

Seleccionamos carpeta y debemos colocar el nombre de la carpeta y también podemos arrastrar de a uno o de varios archivos al cuadro de texto, en esta imagen vemos que aún se estan cargando los archivos

| Nombre *                            | Temas vistos en la sesión del 10 de junio      |
|-------------------------------------|------------------------------------------------|
| Descripción                         |                                                |
|                                     |                                                |
|                                     |                                                |
|                                     |                                                |
|                                     |                                                |
|                                     |                                                |
|                                     |                                                |
| Muestra la descripción en la página | 0                                              |
| del curso<br>⑦                      |                                                |
| - Contenido                         |                                                |
| Archivos                            | Tamaño máximo para archivos nuevos: Sin límite |
|                                     |                                                |
|                                     | ▶ 🚞 Archivos                                   |
|                                     | tallermiercoles10.pdf:                         |
|                                     | Como crear o modificar unidades.pdf:           |
|                                     | Donde puedo encontrar las etiquetas.pdf:       |
|                                     |                                                |
|                                     |                                                |

https://pregradovirtual.umag.cl

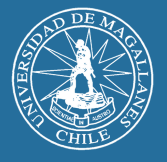

#### cuando terminen de subir, se verá así

| <ul> <li>General</li> </ul>                      |                                             |                                      |                                     |                              |                                     |
|--------------------------------------------------|---------------------------------------------|--------------------------------------|-------------------------------------|------------------------------|-------------------------------------|
| Nombre *                                         | Temas vistos en la se                       | sión del 10 de junio                 |                                     |                              |                                     |
| Descripción                                      |                                             |                                      |                                     |                              | ]                                   |
|                                                  |                                             |                                      |                                     |                              |                                     |
|                                                  |                                             |                                      |                                     |                              |                                     |
|                                                  |                                             |                                      |                                     |                              |                                     |
|                                                  |                                             |                                      |                                     |                              | 1                                   |
| Muestra la descripción en la página<br>del curso |                                             |                                      |                                     |                              |                                     |
| ٢                                                |                                             |                                      |                                     |                              |                                     |
| <ul> <li>Contenido</li> </ul>                    |                                             |                                      |                                     |                              |                                     |
|                                                  |                                             |                                      |                                     | Tamaño mávi                  | ma para archivas puovas: Sin límita |
| Archivos                                         |                                             |                                      |                                     |                              |                                     |
|                                                  | ▶ 🚞 Archivos                                |                                      |                                     |                              |                                     |
|                                                  |                                             |                                      |                                     |                              |                                     |
|                                                  | Como crear o<br>modificar unidades.pdf      | como insertar url o<br>incrustar.pdf | Como puedo ocultar<br>actividades o | Donde puedo<br>encontrar las | tallermiercoles10.pdf               |
|                                                  |                                             |                                      |                                     |                              |                                     |
|                                                  | ¿Cómo matricular a<br>mis estudiantes en mi |                                      |                                     |                              |                                     |

Esto se mostrará en forma de árbol, y podemos elegir mostrarlo en la misma página o en una diferente

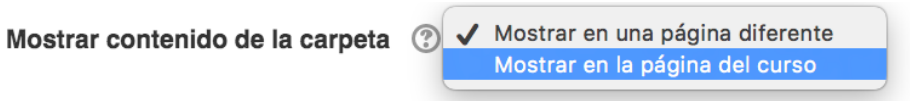

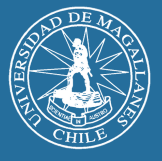

### Cuando se muestra en la página del curso se vería así

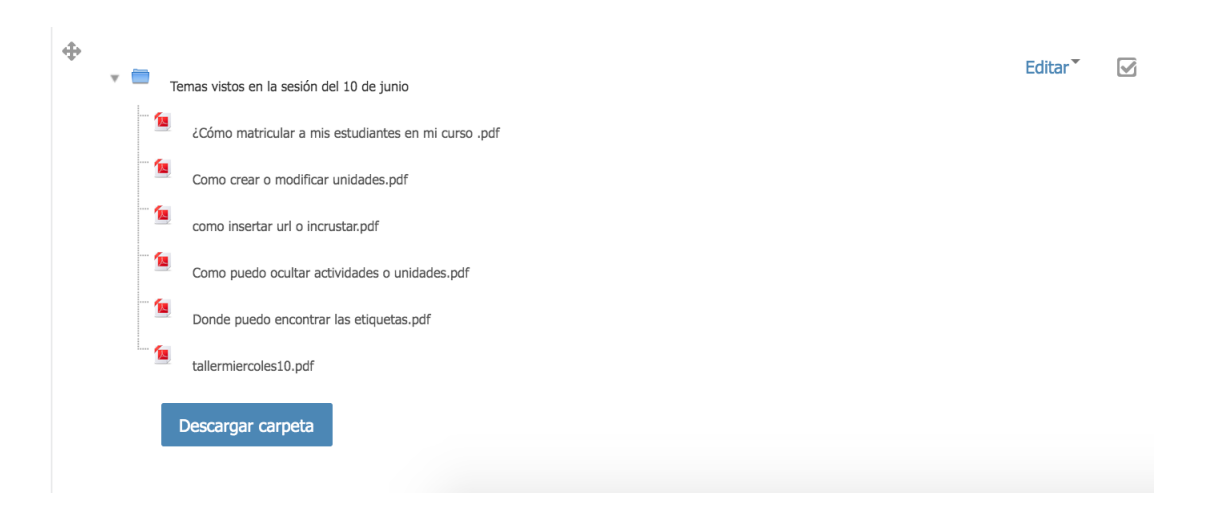

Cuando se muestra en una página aparte la carpeta se ve así

| Ф       | Crear una carpeta                                                                                                    | Editar |   |    |
|---------|----------------------------------------------------------------------------------------------------|--------|---|----|
| Φ       | 陷 Crear una etiqueta e incrustar un video de youtube 🖉                                                                                                    | Editar |   |    |
| •       | 🕑 Crear una página 🧪                                                                                                    | Editar |   |    |
| <b></b> | 🖻 Versión extendida de los manuales. 🧪                                                                                                    | Editar |   |    |
| ÷       | 🕒 Como insertar URL o incrustar 🥒 2.6MB                                                                                                    | Editar |   | Γ. |
| \$      | Temas vistos en la sesión del 10 de junio           1         1         10 de junio           1         1         10 de junio         10 de junio           1         1         10 de junio         10 de junio                                                                           | Editar | Y |    |
|         | <ul> <li>Como crear o modificar unidades.pdf</li> <li>como insertar url o incrustar.pdf</li> <li>Como puedo ocultar actividades o unidades.pdf</li> <li>Como puedo encontrar las etiquetas.pdf</li> <li>Donde puedo encontrar las etiquetas.pdf</li> <li>tallermiercoles10.pdf</li> </ul> |        |   |    |

Recuerde, que hay más videos tutoriales, manuales y video talleres en el curso "Tutoriales uso de plataforma"

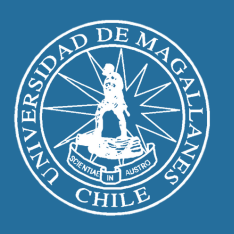

Universidad de Magallanes